# システム保守ユーティリティの利用方法

ここでは、designjet 5000 シリーズのシステムソフトウェア(ファームウェア)をバー ジョンアップするためのシステム保守ユーティリティの利用方法について説明します。 システム保守ユーティリティは、Windows 環境および Macintosh 環境に対応しており、 CD-ROM または Web より圧縮ファイルの形態で提供されます。

- 1. Windows 環境でのシステム保守ユーティリティの利用方法
  - 1-1 システム保守ユーティリティの起動
  - 1-2 システムソフトウェアのアップグレード
  - 1-3 システムソフトウェアのダウングレード
- 2. Macintosh 環境でのシステム保守ユーティリティの利用方法
  - 2-1 システム保守ユーティリティの起動
  - 2-2 システムソフトウェアのアップグレード
  - 2-3 システムソフトウェアのダウングレード

1. Windows環境でのシステム保守ユーティリティの利用方法

#### <u>はじめに</u>

システム保守ユーティリティは、CD - ROM または弊社 Web より自己解凍形式のファイルで 提供されています。作業を始める前にこのソフトウェアを入手し、PC にインストールしてお いてください。

ここでは、システムソフトウェア(ファームウェア)の変更を TCP/IP のネットワーク経由で 行う場合について説明します。

あらかじめ、ネットワーク接続に必要な設定(TCP/IPアドレス等)を行っておいてください。

#### 1-1 システム保守ユーティリティの起動

- Windowsのタスクバーより、
  [スタート] [プログラム] [HP DesignJet]
  [HP DesignJet System Maintenance]を選択します。
- 2) 右のメッセージが表示されますので、
  「使用しているプリンタが最新のシステム…」を 選択し、[次へ]をクリックします。
- システム保守ユーティリティは、自動的に Windows ドライバが登録されている designjet プ リンタを検索します。

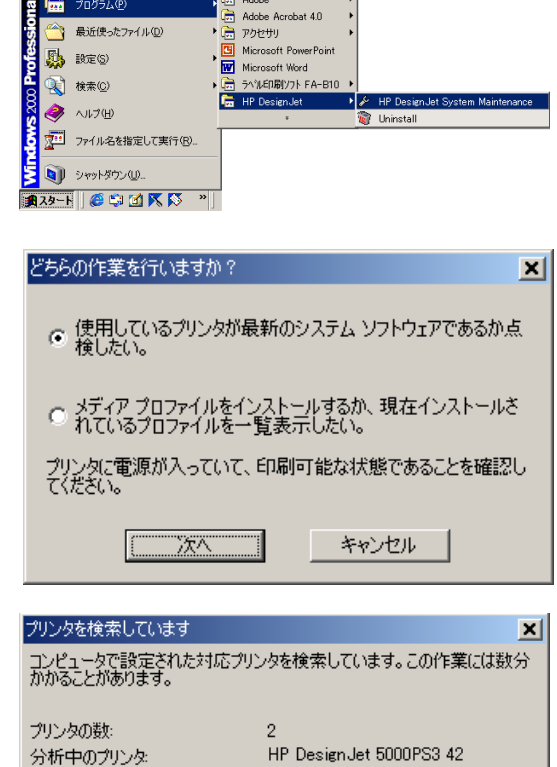

ギャンセル

## 1-2 システムソフトウェアのアップグレード

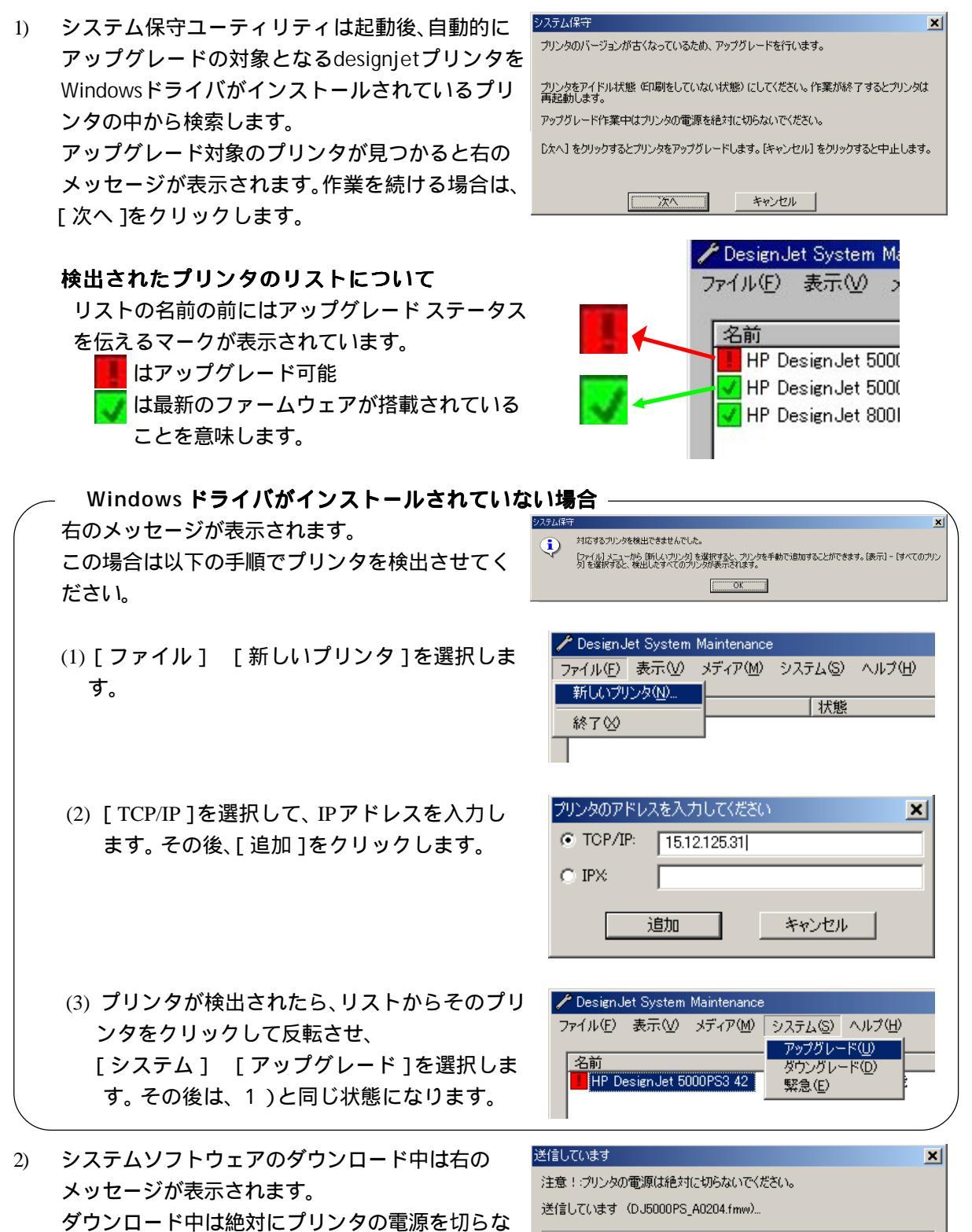

いでください。

ダウンロードが正常に終了すると、右のメッセージが表示されます。
 また、プリンタは自動的に再起動されます。
 ユーティリティを終了します。

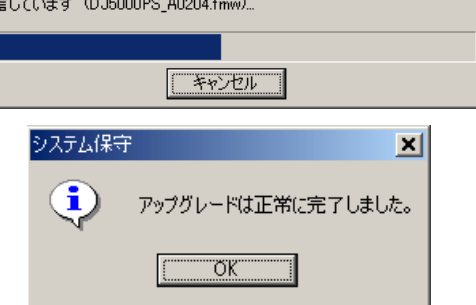

- 1-3 システムソフトウェアのダウングレード
- 2種類のシステム保守ユーティリティをインストールします。
  はじめにダウングレードしたいバージョンのユーティリティを、次に最新バージョンのユーティリティを上書きインストールします。

シフテル保守

- インストールを終了したら、システム保守ユー ティリティを起動します。
   その後、対象となるプリンタを1-2で説明した手順の何れかで検出させます。
   右のメッセージが表示された場合は「キャンセル」
   をクリックしてください。
- 3) 対象となるプリンタをリストよりクリックして反転させます。
  その後、[システム] [ダウングレード]を選択します。
- 右のリストが表示されますので、1)でインストー ルしたバージョンを選択して、[OK]をクリック します。

| これより新しいバージョンが公開されているかどうかを、hp designjet オンラインのWebサイトか<br>ら確認することができます。       |  |  |  |
|-----------------------------------------------------------------------------|--|--|--|
| このコンピュータからインターネットにアクセスできる場合は じたへ] を押してください。<br>アクセスできない場合は [ヘルプ] を参照してください。 |  |  |  |
| <u> </u>                                                                    |  |  |  |
| 🗡 Design Jet System Maintenance                                             |  |  |  |
| ファイル(E) 表示(V) メディア(M) システム(S) ヘルプ(H)                                        |  |  |  |
| アップグレード(U)                                                                  |  |  |  |
| <u>名前</u> ダウングレード( <u>D</u> )                                               |  |  |  |
| ✓ HP Design Jet 5000PS3 42 緊急(E)                                            |  |  |  |
|                                                                             |  |  |  |
|                                                                             |  |  |  |

| プリンタのダウングレード                                             | ×        |
|----------------------------------------------------------|----------|
| A01.02<br>A01.03<br>A01.04<br>A01.09<br>A01.10<br>A01.11 | <b>•</b> |
| 「ふかわっ<br>バージョンを選択して [次へ] をクリ<br>セル] をクリックすると中止します。       |          |
| 次へ                                                       | キャンセル    |

5) 右の確認メッセージが表示されますので、[次へ] をクリックします。

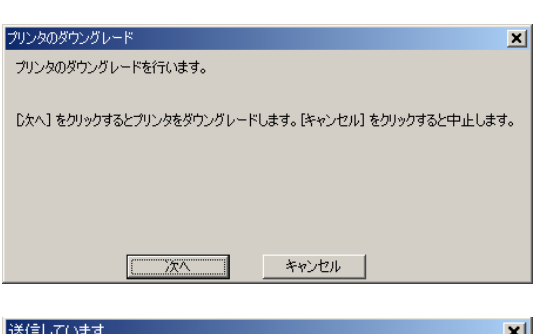

 システムソフトウェアのダウンロード中は右の メッセージが表示されます。
 ダウンロード中は絶対にプリンタの電源を切らな いでください。

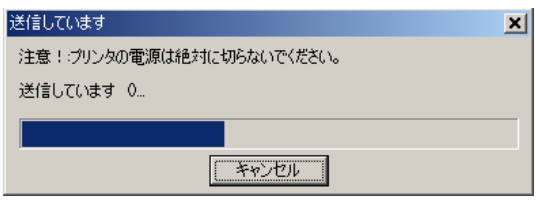

ダウンロードが正常に終了すると、右のメッセージが表示されます。
 また、プリンタは自動的に再起動されます。
 ユーティリティを終了します。

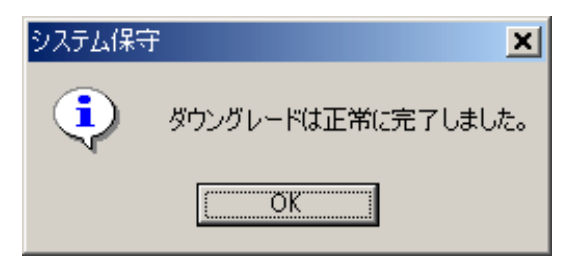

2. Macintosh環境でのシステム保守ユーティリティの利用方法

#### <u>はじめに</u>

システム保守ユーティリティは、CD - ROM または弊社 Web より自己解凍ファイルの形式で 提供されています。作業を始める前にこのソフトウェアを入手し、Macintosh にインストール しておいてください。

ここでは、システムソフトウェア(ファームウェア)の変更を EtherTalk のネットワーク経由で 行う手順について説明します。

あらかじめ、ネットワーク接続に必要な設定を行っておいてください。

#### 2-1 システム保守ユーティリティの起動

 システム保守ユーティリティが解凍されたフォル ダを開き、「Upgrade DesignJet (J)」をダブルク リックします。

|                   | 🔰 DJ5000PS      | 2                     |     |
|-------------------|-----------------|-----------------------|-----|
|                   | 6項目、3.70GB空     | ž                     |     |
| firmware.ini      | FullA0204PS.fmw | Japanese.txt          |     |
| README_DJ5000.htm | startup         | Upgrade DesignJet (J) |     |
|                   |                 |                       | 4   |
|                   |                 |                       | 111 |

2) ユーティリティは自動的にデスクトッププリンタ を検索します。

| ブリンタを         | 検索しています 📃 🗄       |  |
|---------------|-------------------|--|
| コンピュータで設定された対 | 1応プリンタを検索しています。こ  |  |
| の作業には数分が      | )かることがあります。       |  |
| ブリンタの数:       | 3                 |  |
| 分析中のブリンタ:     | DesignJet 5000PS1 |  |
| <u> キャンセル</u> |                   |  |

## 2-2 <u>システムソフトウェアのアップグレード</u>

 システム保守ユーティリティは起動後、自動的に アップグレードの対象となるdesignjetプリンタを デスクトッププリンタの中から検索します。 アップグレード対象のプリンタが見つかると右の メッセージが表示されます。作業を続ける場合は、 [次へ]をクリックします。

検出されたプリンタのリストについて

を伝えるマークが表示されています。 はアップグレード可能

ことを意味します。

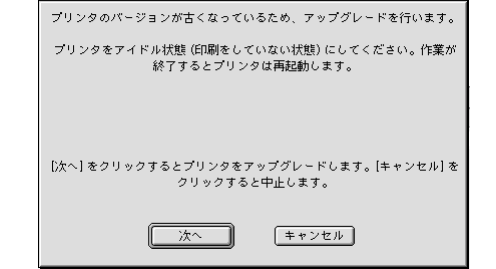

システム保守

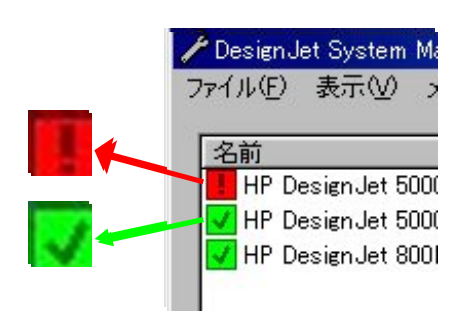

右図は Windows の例ですが、Macintosh の場合も 表示されるマークは同じです。

リストの名前の前にはアップグレード ステータス

は最新のファームウェアが搭載されている

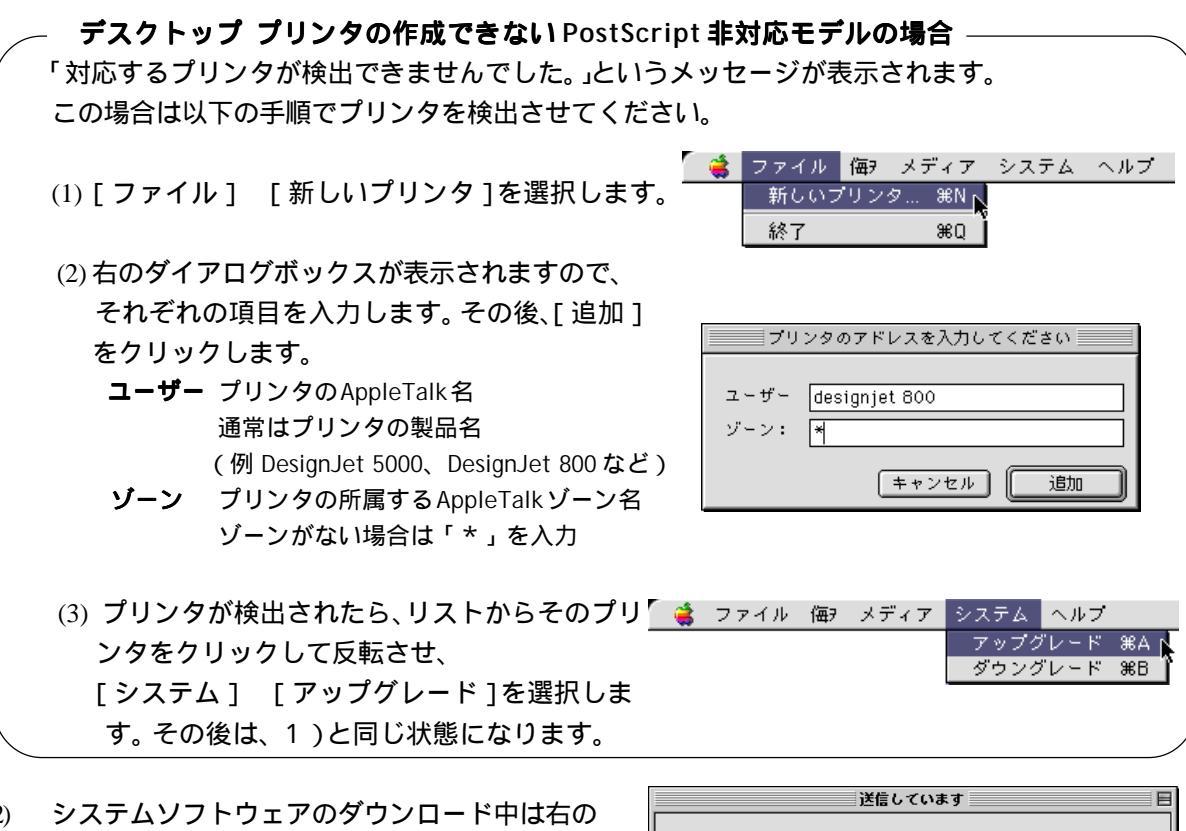

 システムソフトウェアのダウンロード中は右の メッセージが表示されます。
 ダウンロード中は絶対にプリンタの電源を切らな いでください。

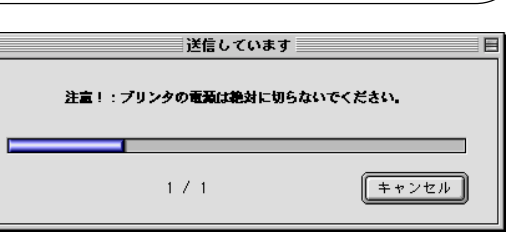

ダウンロードが正常に終了すると、右のメッセージが表示されます。
 また、プリンタは自動的に再起動されます。
 ユーティリティを終了します。

| 🤌 成功しました。            |
|----------------------|
| ✔ アップグレードは正常に完了しました。 |
|                      |
|                      |
| MUS D                |

### 2-3 システムソフトウェアのダウングレード

- 2種類のシステム保守ユーティリティを用意しま す。ダウングレードしたいバージョンのユーティ リティフォルダ内の拡張子が「.fmw」であるファ イルを最新バージョンのユーティリティフォルダ にコピーまたは移動します。
- <sup>2)</sup> 「Upgrade DesignJet (J)」をダブルクリックします。
  ユーティリティが起動して、対象となるプリンタ を検索します。
- 3) 右のメッセージが表示される場合がありますが、
  [キャンセル]をクリックして閉じます。
- 検出されたプリンタのリストが表示されますので、 ダウングレードしたいプリンタをクリックして、 反転させます。
   検出されない場合は、2-2ので説明した手順で検出 されます。
- 5) メニューより、[システム] [ダウングレード] <sup>3</sup> ファイル 留 メディア システム ヘルブ を選択します。 7ップグレード
- ダウンロードするシステムソフトウェアのバージョ ンをクリックして反転させ、[次へ]をクリックし ます。

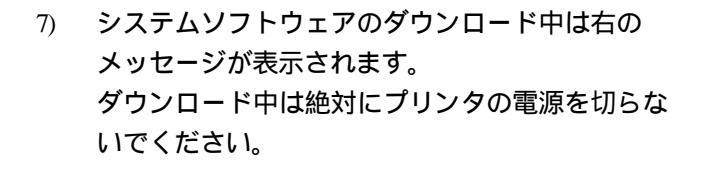

ダウンロードが正常に終了すると、右のメッセージが表示されます。
 また、プリンタは自動的に再起動されます。
 ユーティリティを終了します。

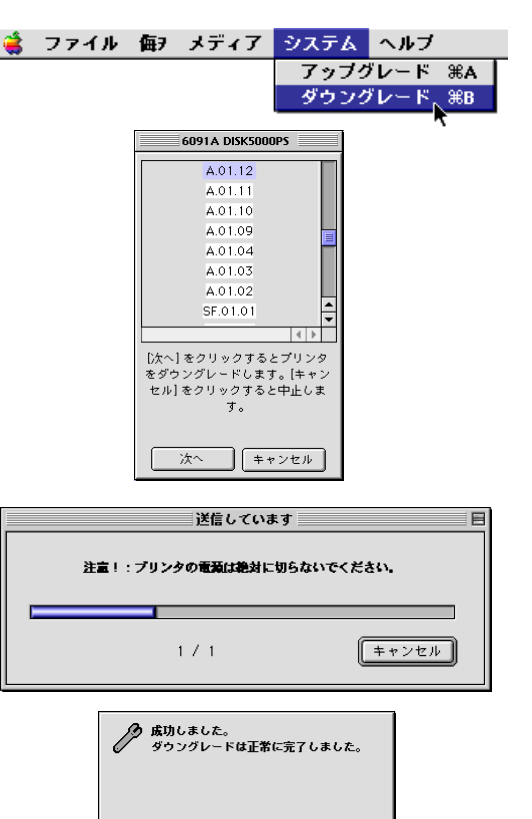

閉じる

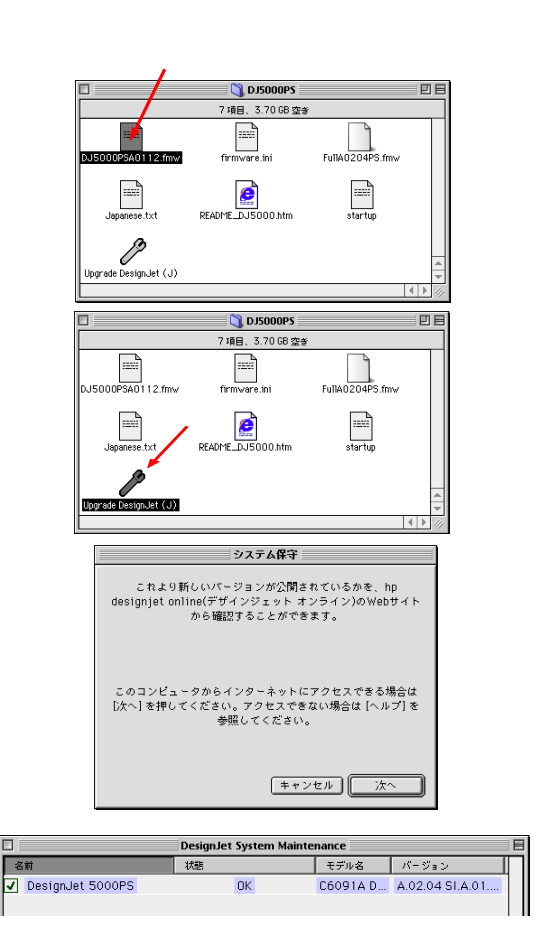